## راهنمای حذف پزشکی ترم در سامانه بهستان

## ورود به پردازش درخواست بررسی مسائل آموزشی

- به دو روش زیر می توان وارد پردازش موردنظر شد:
- ۱- انتخاب منوی درخواست از سمت راست و سپس انتخاب پر دازش درخواست بر رسی مسائل آموز شی از پنجر ه سمت چپ

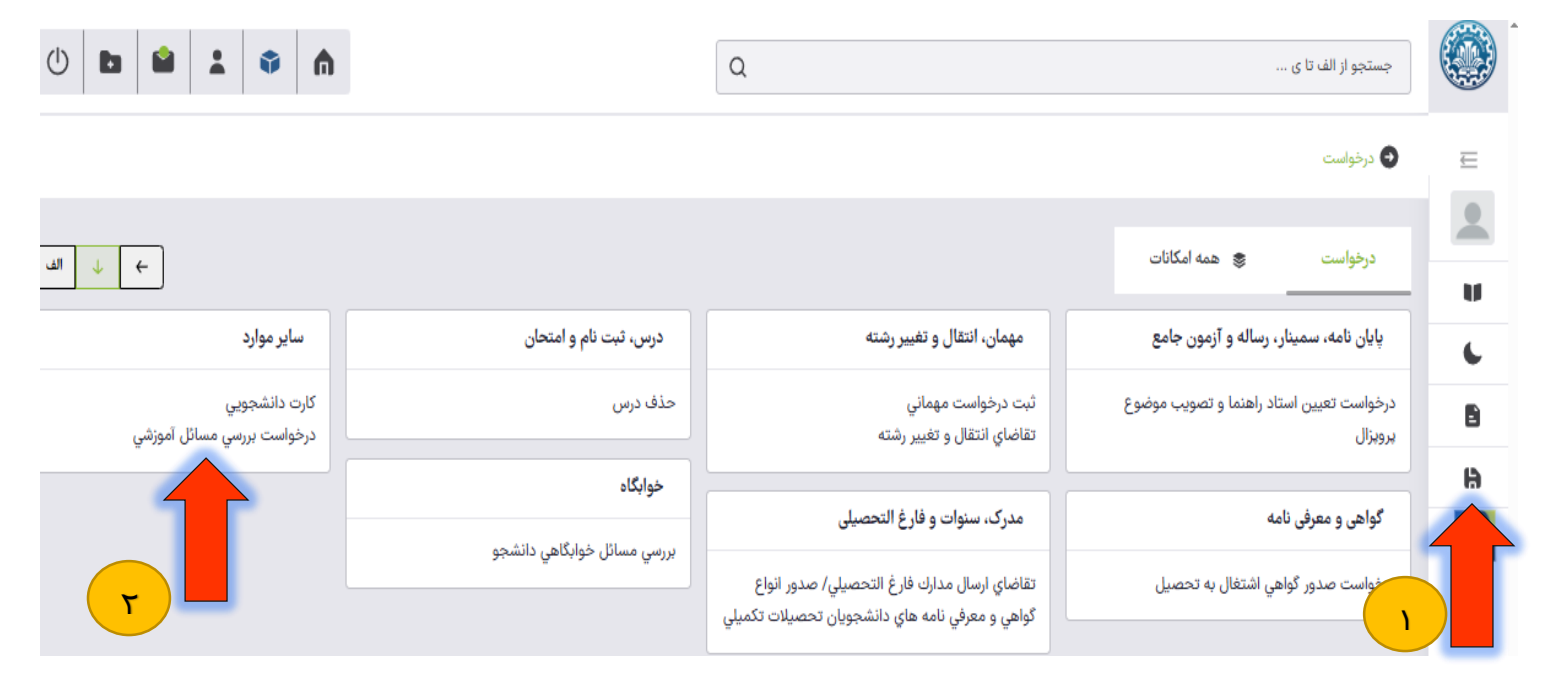

۲- تایپ کلمه درخواست داخل کادر جستجو و سپس انتخاب درخواست بررسی مسائل آموزشی از زیر کادر جستجو

| درخواست ۱                                                                                                    |      |
|----------------------------------------------------------------------------------------------------|------|
| ردازش (۹)                                                                                                    | _ پر |
| یفحه اصلی>درخواست > درخواست > پایان نامه، سمینار، رساله و آزمون جامع ><br>رخواست تعیین استاد راهنما و تصویب موضوع برویزال | •    |
| ىفحه اصلى>درخواست > درخواست > گواهي و معرفي نامه ><br>رخواست صدور گواهي اشتغال به تحصيل                                   | ا م  |
| ىفحه اصلى>درخواست > درخواست > مهمان، انتقال و تغيير رشته ><br>بت درخواست مهماني                                           | • •  |
| يفحه اصلي>درخواست > درخواست > اير موارد ><br>رخواست بررسي مسائل آموزشي<br>رخواست تجديد نظر نمره                           |      |
| رخواست ثبت نام دوره کهاد                                                                                                  | در 🤰 |
| رخواست رشته دوم (داخل دانشگاه)                                                                                            | در   |
| رخواست کار آموزي                                                                                                    | در   |
| رخواست وام توسط دانشجو                                                                                                    | در   |

پس از وارد شدن به پردازش، ابتدا نوع درخواست حذف پزشکی ترم را انتخاب کرده و در قسمت درخواست اول خلاصه ای از درخواست

خود را تایپ کنید و در نهایت کلید ایجاد را بزنید.

|                        |                         | است بررسي مسائل دانشجو       |
|------------------------|-------------------------|------------------------------|
|                        |                         | شجو                          |
|                        | *                       |                              |
|                        |                         | بشخصات درخواست               |
|                        |                         | ع درخواست*                   |
| ۱ – انتخاب نوع درخواست | 8                       | نذف ترم پزشكي                |
|                        |                         | é                            |
| ۲- انتخاب ترم موردنظر  | 8                       | رم دوم سال تحصيلي ۴۰۳-۴۰۳    |
|                        |                         | رخواست اول                   |
|                        |                         |                              |
|                        |                         |                              |
| واست خود               | ۳- وارد کردن خلاصه درخو |                              |
|                        |                         |                              |
|                        |                         | Activate Windows             |
|                        |                         | Activate windows             |
|                        |                         | Go to Settings to ectivate V |
|                        |                         | ۳۰۰ - ایجاد <i>ر</i> ا بزنید |

## پس از انتخاب کلید ایجاد ، درخواست حذف پزشکی ترم در سامانه ثبت می گردد و برای ادامه کار لازم است حتما به کارپوشه مراجعه نمایید.

در قسمت <mark>کارپوشه جدید ← سایر ← روی درخواست بررسی مسائل آموزشی</mark> کلیک نمایید و در پنجره سمت چپ درخواست خود را پیدا کنید. ابتدا مدارک پزشکی را آ پلود کرده سپس هزینه کمیسیون پزشکی را پرداخت نموده و در پایان درخواست را برای مرحله بعدی ارسال .

نماييد.

| 🔮 صفحه اصلی>درخواست > درخواست > سایر موارد > درخواست بررس | ست بررسي مس | ل اموزشي > کاربوشه                                                                                                    | μ                                   |
|-----------------------------------------------------------|-------------|----------------------------------------------------------------------------------------------------|-------------------------------------|
| <b>۶ جدید</b> ارجاعی جاری مختومه همه                      | همه         | جستجو بر اساس خصوصیات                                                                                                    | بازه درخواست                        |
| گواهی و معرفی نامه (۲) 🗸 ۷                                | ~           | جستچو بر اساس موضوع                                                                                                    | انتخاب همه کارها                    |
| ساير (۲)                                                  | ^           | حذف ترم پزشکی<br>فرستنده:                                                                                                   |                                     |
| درخواست بررسي مسائل آموزشي (۱)                            |             | موضوع: حذف ترم يزشكي - لطفا درخواست را جهت بررسي توسط مركز بهداشت ارسال نماييد 🛛 -                                          |                                     |
|                                                           |             | زمان ارسال: ۲۰۰۰ ۲<br>۲۰۰۰ ۲<br>تایید و ارسال به مرکز بهداشت مشاهده گردش کار ویرایش درخواست حذف درخواست آیلود مدارک پزشکی ی | <b>۲</b><br>اخت هزینه کمیسیون پزشکی |

| مدیریت سامانه بهستان دانشگاه صنعتی اصفهان | تهیه کننده: |
|-------------------------------------------|-------------|
| خرداد ۱۴۰۴                                |             |